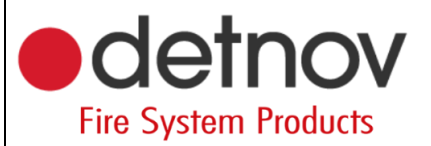

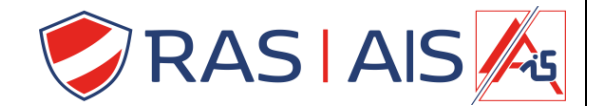

## Detnov 150 série

### Composants et zones

#### 1 <u>Componenten een naam geven</u>

- 1. Lisez le central.
- 2. Dans la colonne "Description du dispositif", double-cliquez sur le composant que vous souhaitez renommer.
- 3. Changez le nom.
- 4. Appuyez sur "Enter".
- 5. Maintenant, faites-le pour tous les composants.

|                          |         |           |                      |      |                  |   | Elements Even                 | is Logic e   | vents    |                    |      |                  |   |
|--------------------------|---------|-----------|----------------------|------|------------------|---|-------------------------------|--------------|----------|--------------------|------|------------------|---|
| nel/Loop<br>Ras security | Address | Туре      | Device description   | Zone | Zone description |   | Panel/Loop<br>✓ ■ Ras securit | Address<br>y | Туре     | Device description | Zone | Zone description | _ |
| V & Loop 1               |         | 0.1.1     |                      |      | Determine the    |   | V 🎂 Loop 1                    |              | 0.1.1    |                    |      | Determine the    |   |
|                          | 1       | Opto-Heat | Detector 1           | 1    | Detectoren       |   | 0                             | 1            | Opto-Hea | t Support          | 1    | Detectoren       |   |
| 0.                       | 2       | Opto-Heat | le om                | 1    | Detectoren       |   | 0.                            | 2            | Opto-Hea | t                  | 1    | Detectoren       |   |
|                          | 3       | Optical   | Lokaal               | 1    | Detectoren       | _ |                               | 3            | Optical  |                    | 1    | Detectoren       |   |
| 67                       | 4       | Optical   | Magazijn             | 3    | Bijbouw          |   |                               | 4            | Optical  |                    | 3    | Bijbouw          |   |
|                          | 10      | неат      | Magazijn 2           | 3    | BIJDOUW          |   |                               | 10           | Heat     |                    | 3    | BIJDOUW          |   |
| Coop 2                   |         | -         | Deservation          | 2    | 1 Read and a     |   | v •• Loop 2                   |              | 0.000    |                    | 2    | Distance ware    |   |
|                          | 2       | output    | Deurmagneten         | 2    | Uitgangen        |   |                               | 2            | Output   |                    | 2    | Uitgangen        |   |
| 22                       | 2       | Output    | Brandalarm           | 2    | Uitgangen        |   | 22                            | 2            | Output   |                    | 2    | Uitgangen        |   |
|                          | 4       | Output    | Veeding elektromages | 2    | Uitgangen        |   |                               | 4            | Output   |                    | 2    | Litgangen        |   |
|                          | 5       | Output    | Viti Viti            | 2    | Uitgangen        |   |                               | 5            | Output   |                    | 2    | Litgangen        |   |
| ά.<br>Έ                  |         |           |                      |      |                  |   |                               |              |          |                    | -    |                  |   |

#### 2 <u>Diviser les composants en zones</u>

#### 2.1 <u>Pour quoi ?</u>

Personnellement, je divise mon système en zones pour le simplifier et avoir une vue d'ensemble facile pour le client final mais aussi à des fins de maintenance (par exemple, on peut dire que je place toutes les commandes dans une zone, et lors d'une maintenance, ces commandes peuvent ne pas être activées, il suffit alors de les éteindre toutes en même temps).

#### 2.2 <u>Programmation</u>

- 1. Dans la colonne "Zone", double-cliquez sur le composant dont vous souhaitez modifier les zones.
- 2. Entrez un numéro (1 250).
- 3. Double-cliquez dans la colonne "Description de la zone" pour nommer la zone.
- 4. Placez maintenant tous les composants dans la zone souhaitée / créez des zones supplémentaires.
- 5. Envoyer le progammation.

# Fire System Products

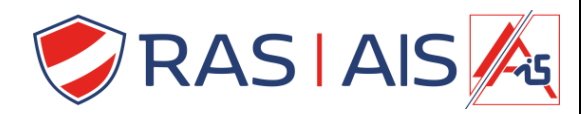

| Panel/Lop     Address     Type     Device description     Zone     Zone description       ✓ Elass security     ✓     I     Opto-Heat     I     Detectoren     I     Opto-Heat     I     Detectoren       ✓     2     Opto-Heat     I     Detectoren     I     Opto-Heat     I     Detectoren       ✓     3     Optical     I     Detectoren     I     Optical     I     Detectoren       ✓     10     Heat     3     Bijbouw     I     Detectoren     I     Optical     I     Detectoren       ✓     10     Heat     3     Bijbouw     I     I     Detectoren     I     I     Detectoren       ✓     10     Heat     3     Bijbouw     I     I     Detectoren     I     I     Detectoren       ✓     10     Heat     3     Bijbouw     I     I     I     I     I     I     I     I       ✓     10     Uptal     2     Uitgangen     I     I     I     I     I     I     I     I       I     0.toput     2     Uitgangen     I     I     I     I     I     I     I     I     I     I                                                                                                    | ents Events              | Logic ev | ents      |                                       |      |                  |  | Elements Event | ts Logic e   | vents     |                    |      |                  |  |
|----------------------------------------------------------------------------------------------------|--------------------------|----------|-----------|---------------------------------------|------|------------------|--|----------------|--------------|-----------|--------------------|------|------------------|--|
| Image: Note of the streps of the streps                 | nel/Loop<br>Ras security | Address  | Туре      | Device description                    | Zone | Zone description |  | Panel/Loop     | Address<br>y | Туре      | Device description | Zone | Zone description |  |
| Image: Constraint of the stress of the stress of the st | V 🕹 Loop 1               |          |           |                                       |      |                  |  | V 🕹 Loop 1     |              |           |                    |      |                  |  |
| €       2       Opto-Heat       1       Detectoren         €       3       Optical       1       Detectoren         €       4       Optical       3       Bijbouw         €       10       Heat       3       Bijbouw         10       Heat       3       Bijbouw         13       1       Output       2       Uitgangen         13       2       Output       2       Uitgangen         13       3       Output       2       Uitgangen         13       4       Output       2       Uitgangen         13       5       Output       2       Uitgangen         13       4       Output       2       Uitgangen         13       4       Output       2       Uitgangen         13       5       Output       2       Uitgangen                                                                                                    | •                        | 1        | Opto-Heat | Support                               | 1    | Detectoren       |  | 0              | 1            | Opto-Heat | Support            | 1    | Detectoren       |  |
| €     3     Optical     1     Detectoren       €     4     Optical     3     Bipouv       €     10     Heat     3     Bipouv       €     10     Heat     3     Bipouv       €     10     Heat     3     Bipouv       E1     1     Output     2     Uitgangen       E3     2     Output     2     Uitgangen       E3     3     Output     2     Uitgangen       E3     4     Output     2     Uitgangen       E3     5     Output     2     Uitgangen       E3     5     Output     2     Uitgangen       E3     5     Output     2     Uitgangen                                                                                                    | 6                        | 2        | Opto-Heat |                                       | 1    | Detectoren       |  | 6-             | 2            | Opto-Heat |                    | 1    | Detectoren       |  |
| €     4     Optical     3     Bijbouw       €     10     Heat     3     Bijbouw       0     Heat     3     Bijbouw       10     1     Output     2     Uitgangen       11     2     Output     2     Uitgangen       13     3     Output     2     Uitgangen       13     4     Output     2     Uitgangen       13     5     Output     2     Uitgangen       13     4     Output     2     Uitgangen       13     5     Output     2     Uitgangen       13     5     Output     2     Uitgangen       14     0     2     Uitgangen       15     0     0     10     Heat     3       14     0     10     Uitgangen       15     0     0     10     10       16     2     Uitgangen     11     0       17     3     0     10     10     10       18     4     0     10     10     10       18     5     0     10     2     10       18     10     10     10     10     10                                                                                                    | 6                        | 3        | Optical   |                                       | 1    | Detectoren       |  | e              | 3            | Optical   |                    | 1    | Detectoren       |  |
| 0         Heat         3         Biploow           2         0utput         2         Uitgangen           2         0utput         2         Uitgangen         2         0utput         2         Uitgangen           2         0utput         2         Uitgangen         2         0utput         2         Uitgangen           2         3         Output         2         Uitgangen         2         0utput         2         Uitgangen           2         3         Output         2         Uitgangen         2         0utput         2         Uitgangen           2         5         Output         2         Uitgangen         2         0utput         2         Uitgangen           2         5         Output         2         Uitgangen         2         0utput         2         Uitgangen           2         5         Output         2         Uitgangen         2         0utput         2         Uitgangen                                                                                                    | 6                        | 4        | Optical   |                                       | 3    | Bijbouw          |  | 6              | 4            | Optical   |                    | 3    | Bijbouw          |  |
| W A Loop 2     2     Uitgangen     2     Uitgangen       10     1     Output     2     Uitgangen       13     3     Output     2     Uitgangen       13     4     Output     2     Uitgangen       13     5     Output     2     Uitgangen       13     5     Output     2     Uitgangen       13     5     Output     2     Uitgangen                                                                                                    | ÷                        | 10       | Heat      |                                       | 3    | Bijbouw          |  | 6              | 10           | Heat      |                    | 3    | Bijbouw          |  |
| 1     Output     2     Uitgangen     1     Output     2     Uitgangen       13     2     Output     2     Uitgangen     1     2     Output     2     Uitgangen       13     3     Output     2     Uitgangen     1     3     Output     2     Uitgangen       14     Output     2     Uitgangen     1     3     Output     2     Uitgangen       15     5     Output     2     Uitgangen     1     4     Output     2     Uitgangen                                                                                                    | V 🐴 Loop 2               |          |           |                                       |      |                  |  | V 🕹 Loop 2     |              |           |                    |      |                  |  |
| 13     2     Output     2     Ultgangen     23     2     Output     2     Ultgangen       13     3     Output     2     Ultgangen     10     3     Output     2     Ultgangen       13     4     Output     2     Ultgangen     11     4     Output     2     Ultgangen       13     5     Output     2     Ultgangen     11     4     Output     2     Ultgangen       13     5     Output     2     Ultgangen     11     4     Output     2     Ultgangen                                                                                                    | 10                       | 1        | Output    |                                       | 2    | Uitgangen        |  | 10             | 1            | Output    |                    | 2    | Uitgangen        |  |
| Image: Second second second        | 10                       | 2        | Output    |                                       | 2    | Uitgangen        |  | <b>\$</b>      | 2            | Output    |                    | 2    | Uitgangen        |  |
| Image: Constraint of the system     Image: Constraint of the system     Image: Constraint of the system     Image: Constraint of the system       Image: Constraint of the system     Image: Constraint of the system     Image: Constraint of the system     Image: Constraint of the system       Image: Constraint of the system     Image: Constraint of the system     Image: Constraint of the system     Image: Constraint of the system       Image: Constraint of the system     Image: Constraint of the system     Image: Constraint of the system     Image: Constraint of the system       Image: Constraint of the system     Image: Constraint of the system     Image: Constraint of the system     Image: Constraint of the system       Image: Constraint of the system     Image: Constraint of the system     Image: Constraint of the system     Image: Constraint of the system       Image: Constraint of the system     Image: Constraint of the system     Image: Constraint of the system     Image: Constraint of the system       Image: Constraint of the system     Image: Constraint of the system     Image: Constraint of the system     Image: Constraint of the system       Image: Constraint of the system     Image: Constraint of the system     Image: Constraint of the system     Image: Constraint of the system       Image: Constraint of the system     Image: Constraint of the system     Image: Constraint of the system     Image: Constraint of the system       Image: Constre system     Image: Constraint of the system <td< td=""><td>10</td><td>3</td><td>Output</td><td>· · · · · · · · · · · · · · · · · · ·</td><td>2</td><td>Uitgangen</td><td></td><td>- 10</td><td>3</td><td>Output</td><td></td><td>2</td><td>Uitgangen</td><td></td></td<>                                                                                                    | 10                       | 3        | Output    | · · · · · · · · · · · · · · · · · · · | 2    | Uitgangen        |  | - 10           | 3            | Output    |                    | 2    | Uitgangen        |  |
| Image: Solutput     2     Ultgangen     Image: Solutput     2     Ultgangen                                                                                                    | 10                       | 4        | Output    |                                       | 2    | Uitgangen        |  |                | 4            | Output    |                    | 2    | Uitgangen        |  |
|                                                                                                    | Ð                        | 5        | Output    |                                       | 2    | Uitgangen        |  | 8              | 5            | Output    |                    | 2    | Uitgangen        |  |

#### 3 <u>Remarque</u>

La méthode ci-dessus est le moyen le plus rapide de nommer les composants/zones. Une deuxième méthode (légèrement plus longue) consiste à procéder de la manière suivante :

- 1. Cliquez avec le bouton droit de la souris sur la ligne que vous voulez modifier > "Modifier".
- 2. Un écran pop u apparaît.
  - a. Type : Type de détecteur (ne pas régler).
  - b. Description: Nom du composant.
  - c. "checkbox" Enable: lci, vous pouvez activer ou désactiver le composant de manière programmatique.
  - d. Zone: numéro de zone.
  - e. Zone Description: Nom de la zone.

|                           |         |             |                    |            |                  | Lienencs Evenc | Logic   | erenca                             |           |                  |  |
|---------------------------|---------|-------------|--------------------|------------|------------------|----------------|---------|------------------------------------|-----------|------------------|--|
| el/Loop<br>E Ras security | Address | Туре        | Device description | Zone       | Zone description | Panel/Loop     | Address | Type Device description            | Zone      | Zone description |  |
| Loop I                    | 1       | Onto-Heat 1 | Support            |            | Detectoren       | V Loop I       | 1       | Onto-Heat Support                  | 1 1       | Detectoren       |  |
| 6                         | 2       | Opto-Heat   | opport.            | Add panel  | Detectoren       | 6              | 2       | Onto-Heat                          | 1         | Detectoren       |  |
| 6                         | 3       | Ontical     |                    | Add device | Detectoren       | 6              | 3       | optomeat                           |           | actoren          |  |
| 6                         | 4       | Optical     |                    | Edit       | Bijbouw          | 6              | 4       | <ul> <li>Modify element</li> </ul> | ? ×       | ouw              |  |
| 6                         | 10      | Heat        | -                  | Demonstra  | Bijbouw          | 6              | 10      |                                    |           | ouw              |  |
| Loop 2                    |         |             |                    | Remove     |                  | Y 🕹 Loop 2     |         | Panel Ras security - Loop 1        | Address 1 |                  |  |
| 10                        | 1       | Output      |                    | 2          | Uitgangen        | 10             | 1       |                                    |           | angen            |  |
| 10                        | 2       | Output      |                    | 2          | Uitgangen        | 8              | 2       | Type OPTO-HEAT                     | •         | angen            |  |
| 10                        | 3       | Output      |                    | 2          | Uitgangen        | 2              | 3       | Description Support                |           | angen            |  |
| 10                        | 4       | Output      |                    | 2          | Uitgangen        | 2              | 4       | Enabled                            |           | angen            |  |
| 10                        | 5       | Output      | •                  | 2          | Uitgangen        | 10             | 5       | C Enabled                          |           | angen            |  |
|                           |         |             |                    |            |                  |                |         | 7000 1                             |           |                  |  |
|                           |         |             |                    |            |                  |                |         | zone i y                           |           |                  |  |
|                           |         |             |                    |            |                  |                |         | Zone Description Detectoren        |           |                  |  |
|                           |         |             |                    |            |                  |                |         | OK                                 | Cancel    |                  |  |